# Image-Classification-CSPResNeXt-50-CPP-Jupyter

The CSPNet algorithm optimizes the deep learning network structure. In addition to the world's first accuracy, it can also maintain ultra-high inference speed on edge computing embedded systems.

Version 20230223

# Applications

- Factory defect detection
- Traffic flow analysis
- People flow analysis
- Safety monitoring
- Medical image analysis
- Biological image analysis
- Industrial safety image analysis
- Mask image analysis
- Others...

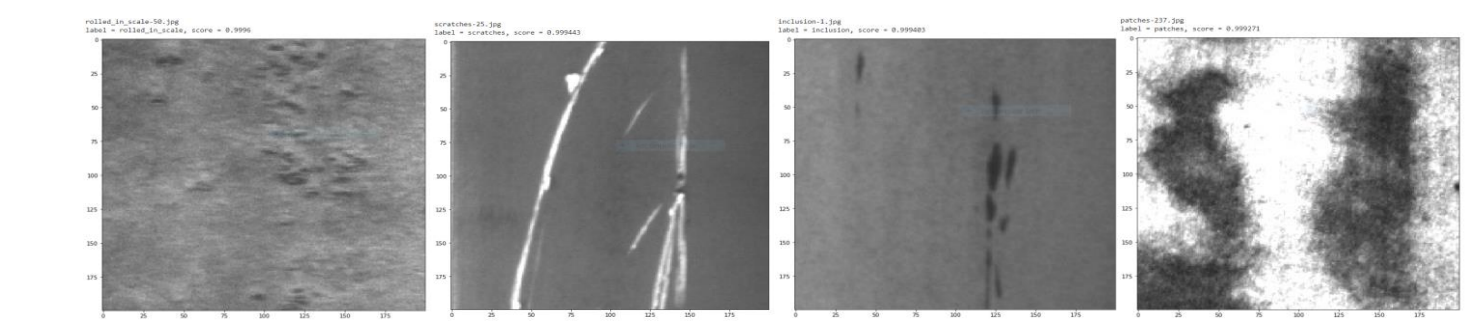

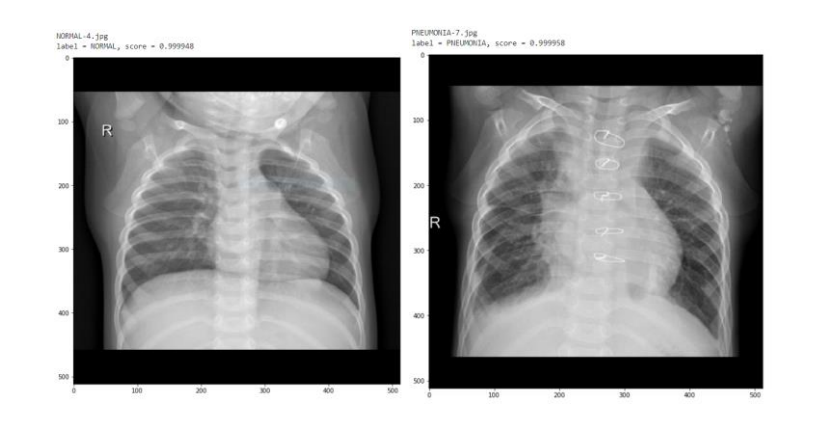

#### **Flow Chart**

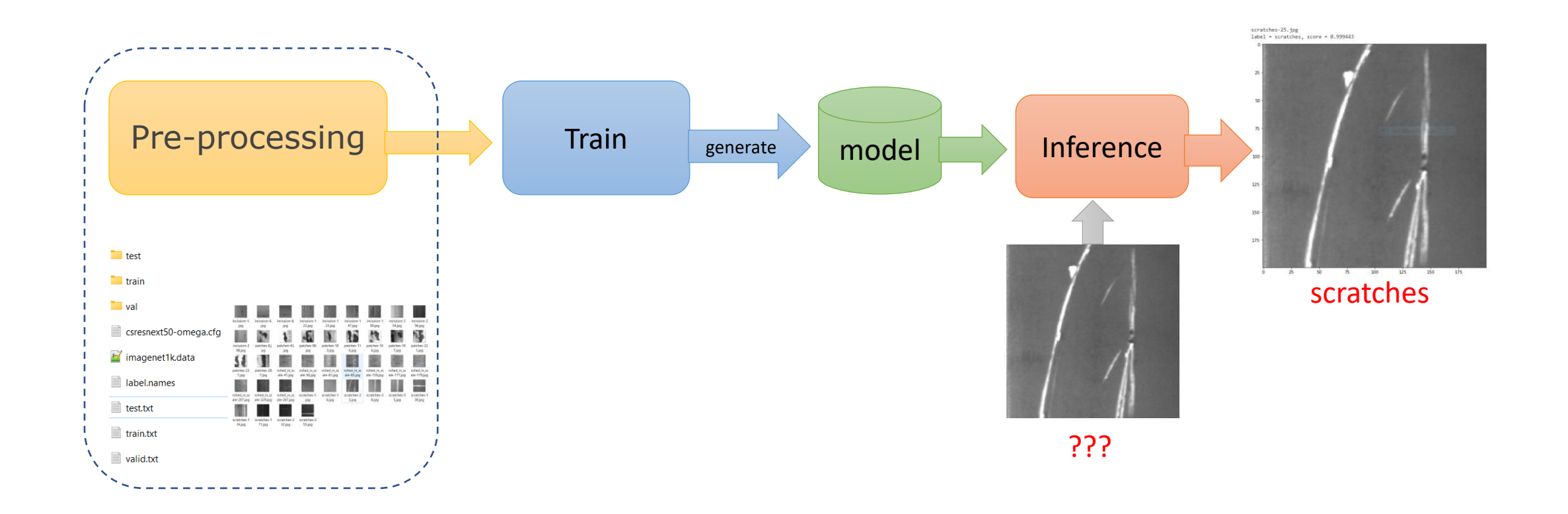

#### **Data Preparation**

- If you want to train your image, please copy a default data folder and change it to your own data name.
- Then find the train, val, and test folders, delete the old images in the folders and replace them with images that you need to train, infer, and test.
  - Note:
    - The file name of the image needs to comply with the requirements: The file name of the image must be prefixed with [category name-], for example: inclusion in inclusion-1.jpg is the category name of the image.
    - The image is recommended as a square. If it is not a square, you can use zoom or crop, etc.
    - The image extension must be .jpg or .png or .jpeg.

# 1\_prepare\_config\_file.ipynb

- classes : Set the number of categories.
  - For example: the training image has 5 categories => classes = 5.
- dataset : Set the path. Please change the data/plate to the data/folder name.
  - For example, in the previous step to establish their own sample data and name is pcb, this step needs to be set.

```
# parameters
classes= 4
dataset = 'data/plate/'
train = dataset + 'train.txt'
valid = dataset + 'valid.txt'
labels = dataset + 'label.names'
backup = dataset + 'model'
filename = dataset + 'imagenet1k.data'
top = 1
```

#### Set the Category Name

• Open the label.names, and set the training category name.

| Name                  | Date modified                           |
|-----------------------|-----------------------------------------|
| 📒 model               | 12/7/2021 10:35 AM                      |
| test                  | 12/7/2021 10:35 AM                      |
| 🚞 train               | 12/7/2021 10:35 AM                      |
| 📁 val                 | 12/7/2021 10:35 AM                      |
| csresnext50-omega.cfg | 📕 label.names - Notepad — 🗆             |
| 📔 imagenet1k.data     | inclusion                               |
| label.names           | patches<br>rolled_in_scale<br>scratches |
| result.json           |                                         |
| test.txt              |                                         |
| irain.txt             |                                         |
|                       |                                         |

#### .cfg Configuration File

- Edit CSPNet.cfg and find [avgpool]. Below this you can find filters=4. The number 4 is the number of categories of your data.
- For example: the training images have 5 categories => filters=5.

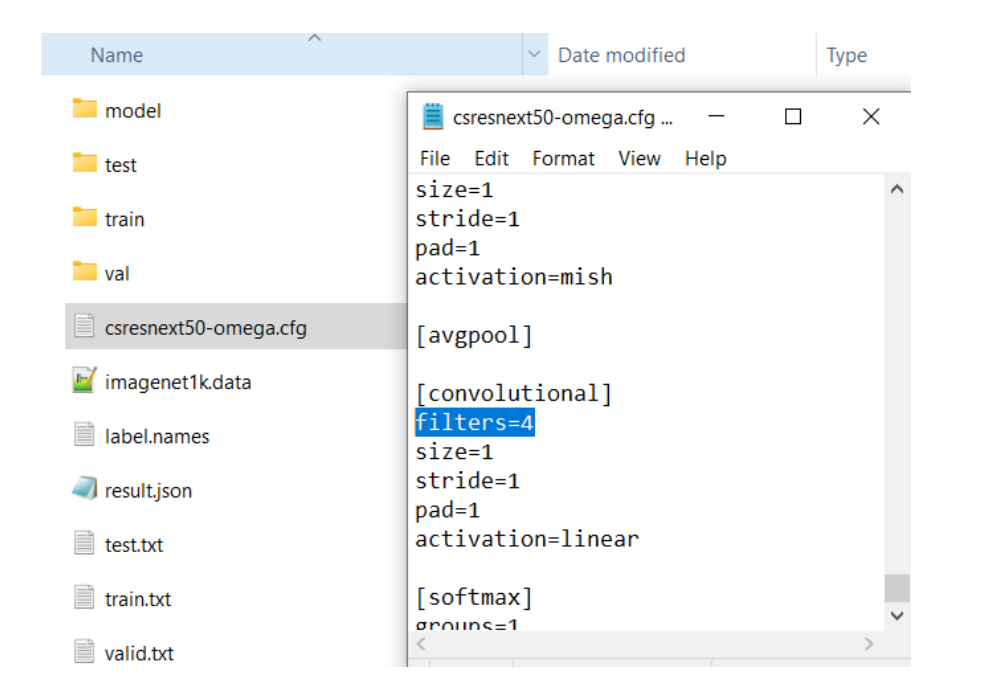

# 2\_prepare\_train\_txt.ipynb

• Set dataset and Run [2. prepare train txt] to automatically generate a list of images for training.

```
# parameters
dataset = 'data/plate/'
image_path = dataset+ "train"
txt = dataset + "train.txt"
filename_string = ""
```

# 3\_prepare\_val\_txt.ipynb

• Set dataset and Run [3. prepare val txt] to automatically generate a list of images for verification.

# parameters
dataset = 'data/plate/'
image\_path = dataset + "val"
txt = dataset + "valid.txt"
filename\_string = ""

#### 4\_train\_GPU.ipynb

• Set dataset and if the device supports GPU accelerated computing, please select 6\_train\_GPU, otherwise, please select 6\_train\_CPU.

 If you are not training for the first time and you have already trained a model, to continue training, please copy model/csresnext50omega\_best.weights and name it pretrain.weights to overwrite the original pretrain.weights.

```
# parameters
dataset = 'data/plate/'
model = dataset + 'model/pretrain.weights'
cfg = dataset + 'csresnext50-omega.cfg'
data = dataset + 'imagenet1k.data'
```

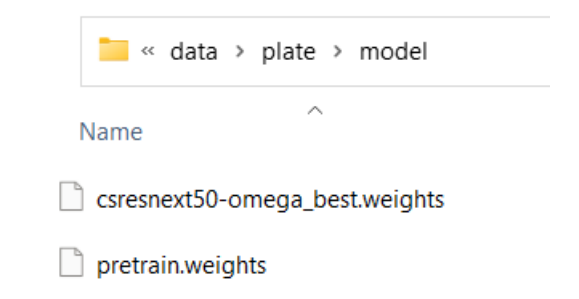

### 5\_inference\_GPU.ipynb

- Inferring a single image.
  - dataset : the path of dataset.
  - model : Inferred model.
  - Image : Inferred image.

```
# parameters
dataset = 'data/plate/'
image = dataset + 'train/scratches-25.jpg'
model = dataset + 'model/csresnext50-omega_best.weights'
cfg = dataset + 'csresnext50-omega.cfg'|
data = dataset + 'imagenet1k.data'
topk = 1
```

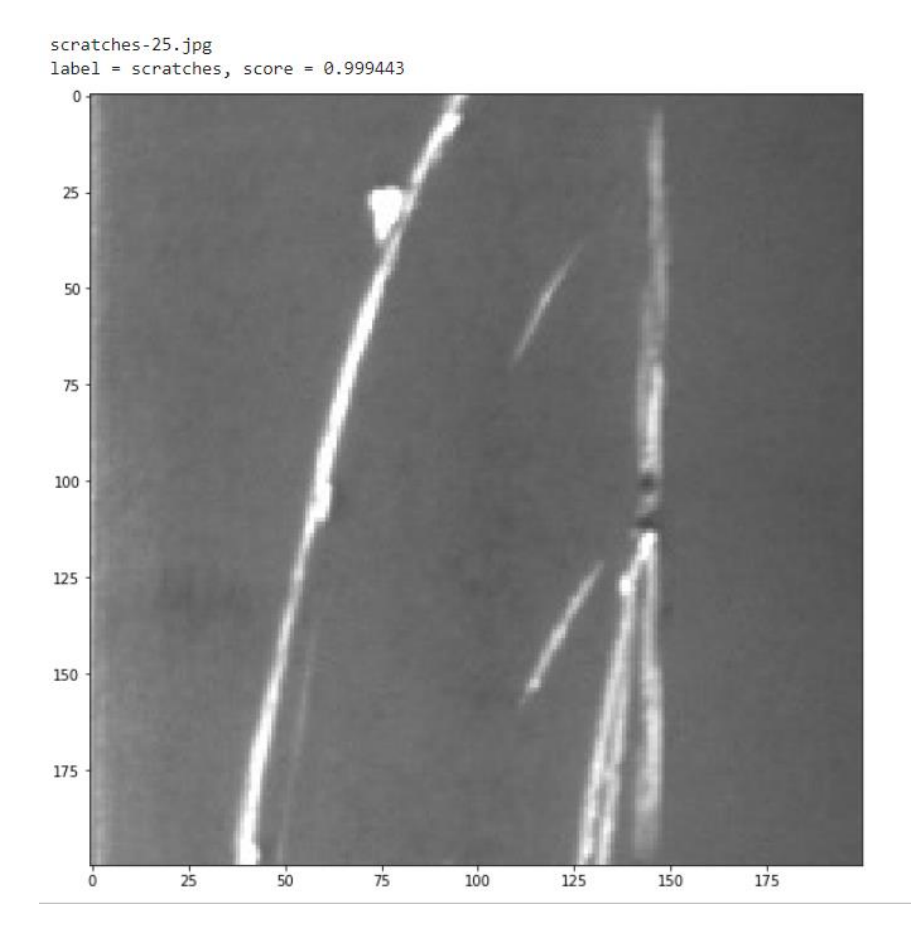

### 6\_inference\_folder\_1\_GPU.ipynb

- Infer all images in the folder.
  - dataset : the path of dataset.
  - image\_folder : Inference folder (jpg, png).
  - model\_path : Inferred model.

```
# parameters
dataset = 'data/plate/'
image_folder = dataset + "test"
model = dataset + 'model/csresnext50-omega_best.weights'
cfg = dataset + 'csresnext50-omega.cfg'
data = dataset + 'imagenet1k.data'
topk = 1
```

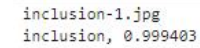

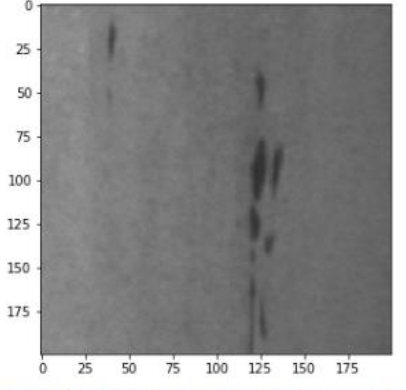

Underkill Rate: 0.00%, Overkill Rate: 0.00%, Right Rate: 100.00%, Total: 1

------

inclusion-122.jpg inclusion, 0.999111

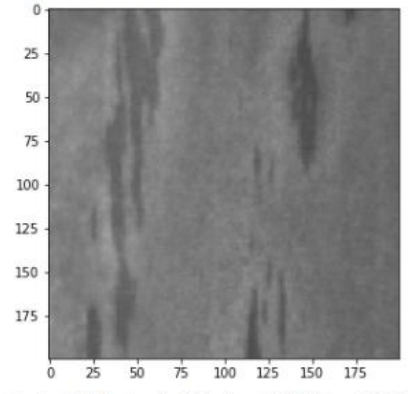

Underkill Rate: 0.00%, Overkill Rate: 0.00%, Right Rate: 100.00%, Total: 2

#### Reference

- Please refer to the readme.txt in the SDK folder.
- LEADERG AppForAI : <u>https://www.leaderg.com/appforai-windows</u>
- Copyright © LEADERG INC. All rights reserved.